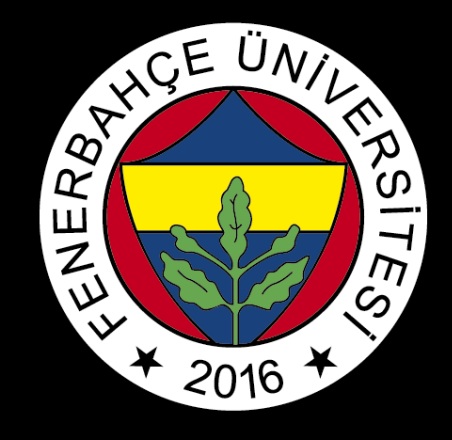

# BLACKBOARD

# ALTERNATIVES OF ACCESS TO EXAM

FBU // Distance Education Application and Research Center

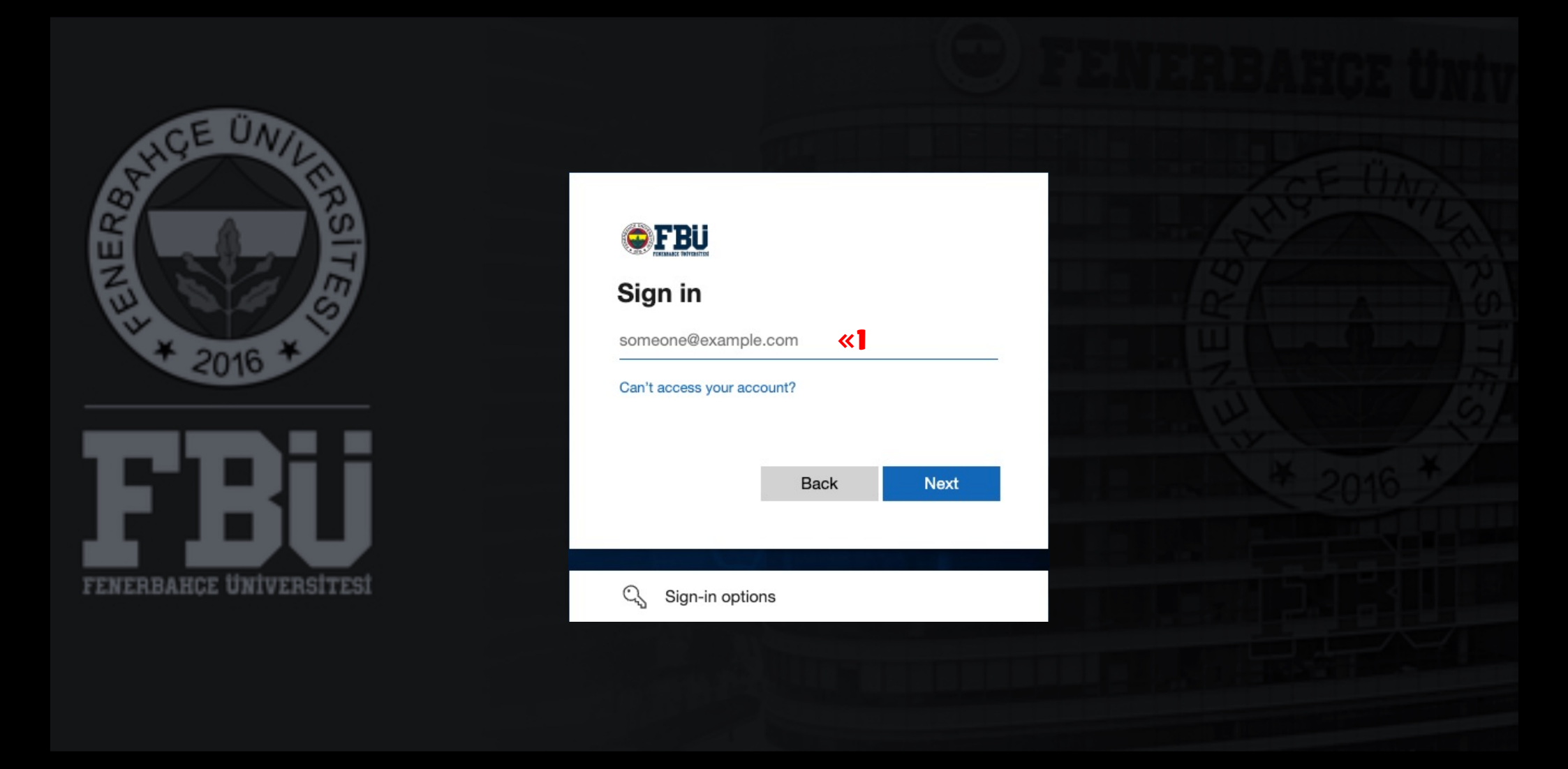

#### **«**

There are 4 alternative ways to access the exam. The first alternative way to access is by selecting "Contents".

#### 1

| CLE UNITER BITE | Courses                                        |                                      |                                      |                                      |
|-----------------|------------------------------------------------|--------------------------------------|--------------------------------------|--------------------------------------|
| ୧               | ← 2022-2023 - Spring                           | Current Cou                          | rses 🔻                               | Upcoming Courses $ ightarrow$        |
| Activity Stream |                                                |                                      |                                      |                                      |
| 🖸 Courses 🛛 💘 🔁 | E III Q Kurslarınızda arayın                   | Filtre Tüm Kurslar 🔻                 |                                      | 25 <b>v</b> items per page           |
| Calendar        | Favorites                                      |                                      |                                      |                                      |
| Messages        |                                                |                                      |                                      |                                      |
| Grades          |                                                |                                      | -                                    | Carles Show                          |
| Tools           | 2022-2023-2-000000-1                           | 2022-2023-2-000000-2                 | 2022-2023-2-000000-1                 | 2022-2023-2-000000-3                 |
| Sign Out        | XXXXX102 – Course Name <b>«3</b><br>Instructor | XXXXX103 – Course Name<br>Instructor | XXXXX104 – Course Name<br>Instructor | XXXXX105 – Course Name<br>Instructor |
|                 |                                                |                                      |                                      |                                      |

### 3

Select the course which you have exam.

|          | Content       |                                                                              | • |     | Edit Mode is: <b>PON</b> |
|----------|---------------|------------------------------------------------------------------------------|---|-----|--------------------------|
| ×        | Home Page     | Content 💿                                                                    |   |     |                          |
|          | Information 🔳 | Build Content v Assessments v Tools v Partner Content v                      | 1 | tų. | Discover Content         |
| ⊕        | Sanal Sinif   |                                                                              |   |     |                          |
| Ē        | Content 🤇 🗖   | Avalability: :                                                               |   |     |                          |
|          | Groups        | You have 10 multiple choice questions.<br>You have 25 minutes.<br>Good Luck. |   |     |                          |
| ×        | Tools<br>Help |                                                                              |   |     |                          |
| <b>.</b> |               |                                                                              |   |     |                          |
|          |               |                                                                              |   |     |                          |
| ľ        |               |                                                                              |   |     |                          |
| Ð        |               |                                                                              |   |     |                          |
|          |               |                                                                              |   |     |                          |
|          |               |                                                                              |   |     |                          |
|          |               |                                                                              |   |     |                          |
| ŀ        |               |                                                                              |   |     |                          |

# **4** Select the **"Content"**.

# 5

The exam will be displayed on the screen. You can join the exam by clicking on the title of the exam. If the exam is not visible on the screen when the exam starts, please refresh the page.

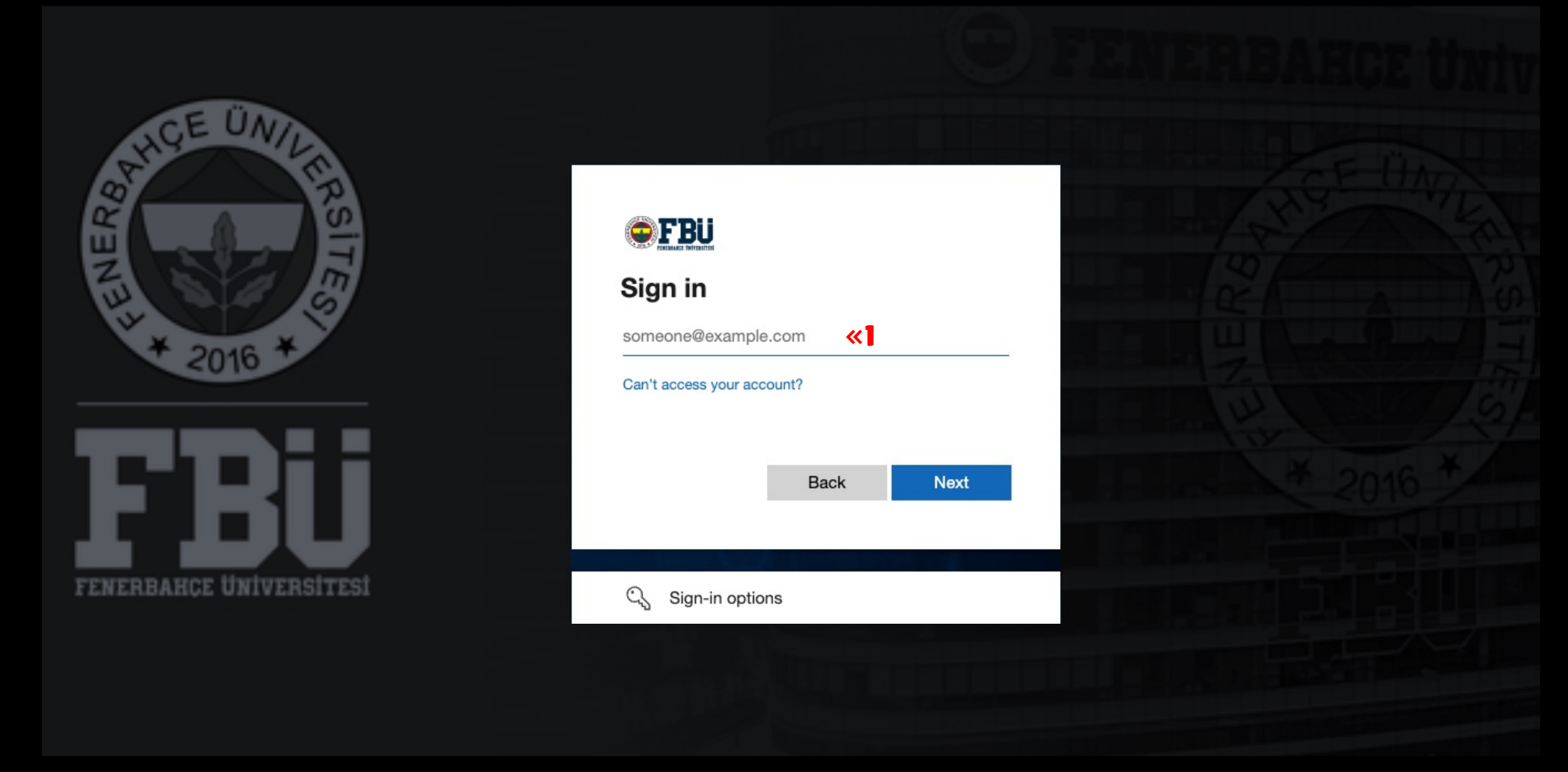

#### ≪

Second alternative way to access; "Activity Stream"

#### 1

| The second second secon | Stream                                               | Filter | Show All 🔻 | ŝ |
|----------------------------------------------------------------------------------------------------|------------------------------------------------------|--------|------------|---|
| ۸                                                                                                    | • Today                                              |        |            |   |
| Activity Stream <b>«2</b>                                                                                                    | Two XXXXX102 - Course Name                           |        |            |   |
| Courses                                                                                                    | 2 minutes Added: XXXXX102 – Course Name Midterm Exam |        |            |   |
| Calendar                                                                                                    |                                                      |        |            |   |
| Messages                                                                                                    |                                                      |        |            |   |
| Grades                                                                                                    |                                                      |        |            |   |
| Tools                                                                                                    |                                                      |        |            |   |
| ⊖ Sign Out                                                                                                    |                                                      |        |            |   |
|                                                                                                    |                                                      |        |            |   |
|                                                                                                    |                                                      |        |            |   |
|                                                                                                    |                                                      |        |            |   |
|                                                                                                    |                                                      |        |            |   |
|                                                                                                    |                                                      |        |            |   |
| Privacy<br>Terms                                                                                                    |                                                      |        |            | S |

2 Select the "Activity Stream".

### 3

The exam will be displayed on the screen. You can join the exam by clicking on the title of the exam. If the exam is not visible on the screen when the exam starts, please refresh the page.

 $\bigcirc$ 

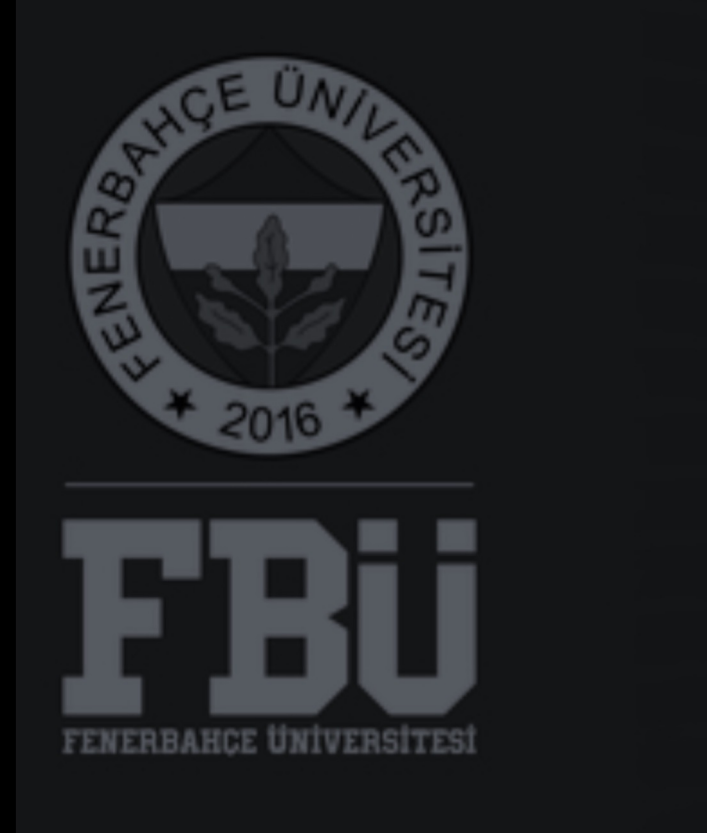

|                            | TOF UNIT |
|----------------------------|----------|
| <b>●FBU</b>                | AN AN    |
| Sign in                    |          |
| someone@example.com        |          |
| Can't access your account? | (a)      |
| Back Next                  | ¥ 2016 × |
|                            |          |
| Sign-in options            |          |
|                            |          |

\*\*
The third alternative way; "Calendar"

#### 1

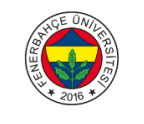

#### Calendar

| A                  | Schedule                 | Due Dates            |                 |           |    | nr 2023 | ξ  |    |    |               | Dav | Month |
|--------------------|--------------------------|----------------------|-----------------|-----------|----|---------|----|----|----|---------------|-----|-------|
| Activity Stream    |                          |                      |                 |           | /~ | φι 2025 | )  |    |    |               |     |       |
| Courses            |                          |                      | S               | Μ         | Т  | W       | Т  | F  | S  |               |     |       |
| Calendar <b>«2</b> |                          | $\leftarrow$         | 9               | 10        | 11 | 12      | 13 | 14 | 15 | $\rightarrow$ |     |       |
| Messages           |                          |                      |                 |           |    |         |    |    |    |               |     |       |
| Grades             | April 10, 20<br>9 AM     | 23                   |                 |           |    |         |    |    |    |               |     |       |
| Tools              |                          |                      |                 |           |    |         |    |    |    |               |     |       |
| ⊖ Sign Out         | 10 AM                    |                      |                 |           |    |         |    |    |    |               |     |       |
| -                  | <b>10:48 AM</b><br>11 AM |                      |                 |           |    |         |    |    |    |               |     |       |
|                    |                          | XXXXX102 – Course Na | me Midterm Exam | <b>«3</b> |    |         |    |    |    |               |     |       |
|                    | 12 PM                    | 1                    |                 |           |    |         |    |    |    |               |     |       |
|                    | 1 PM                     |                      |                 |           |    |         |    |    |    |               |     |       |
|                    |                          |                      |                 |           |    |         |    |    |    |               |     |       |
| Privacy<br>Terms   | 2 PM                     |                      |                 |           |    |         |    |    |    |               |     | C     |

### 2 Select the "Calendar".

# 3

The exam will be displayed on the screen. You can join the exam by clicking on the title of the exam. If the exam is not visible on the screen when the exam starts, please refresh the page.

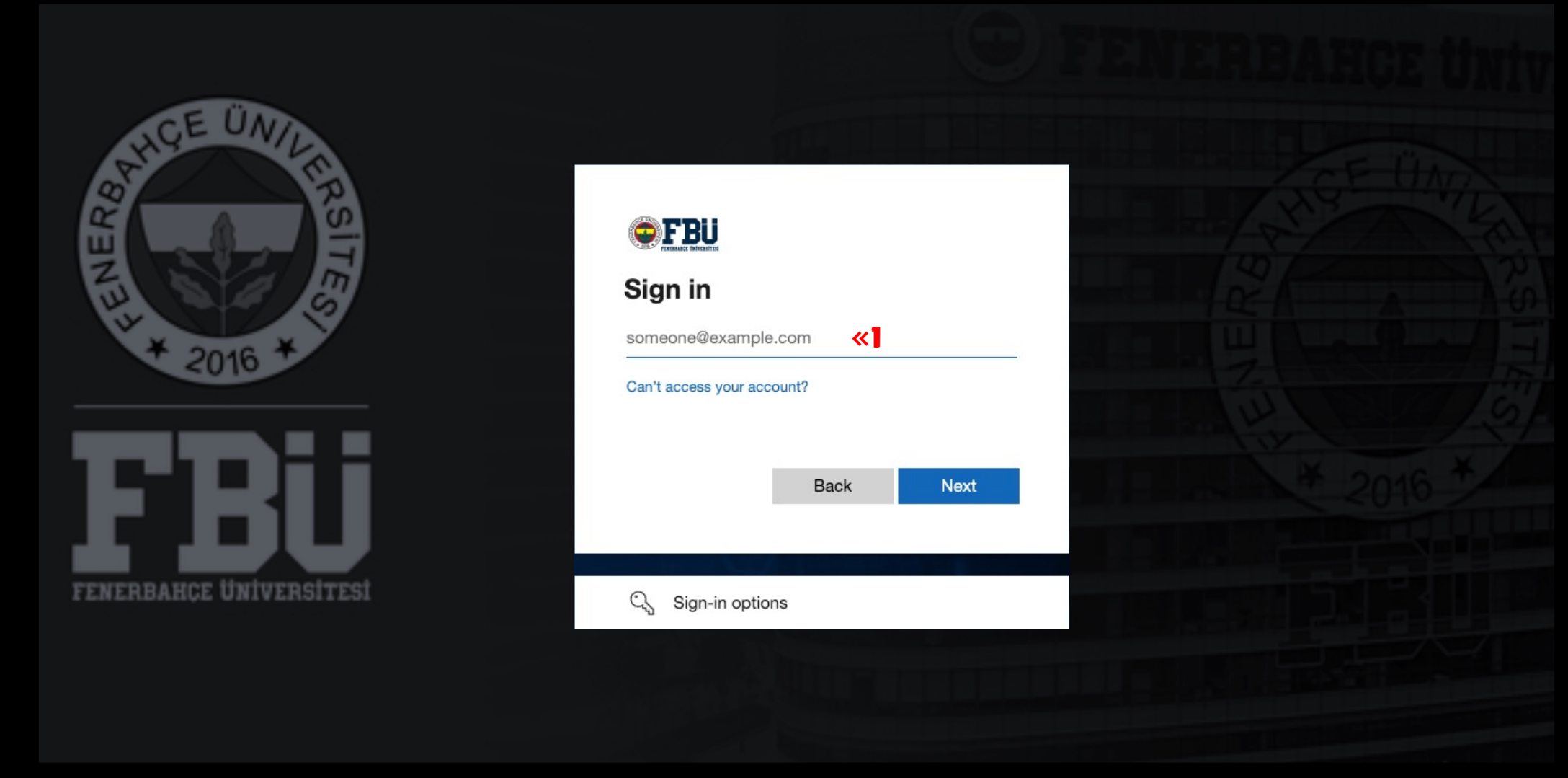

# **K**The fourth alternative way; **\*Announcements**

#### 1

| Home Page              |                                                                                                    | Edit Mode Is: ON                                           |
|------------------------|----------------------------------------------------------------------------------------------------|------------------------------------------------------------|
|                        | Home Page 🛇                                                                                                    |                                                            |
| Home Page KA           | Add Course Module                                                                                                    | Customize Page 👘                                           |
| Content<br>Discussions | The My Announcements                                                                                                    | ▼ To Do                                                    |
| Groups<br>Tools        | XXXXX102 – Course Name XXXXX102 – Course Name Midterm Exam XXXXX102 – Course Name Midterm Exam Tore announcements                                                                                                    | What's Past Due Actions 😻                                  |
|                        | Wy Tasks                                                                                                    | What's Due     Actions ♥       Select Date:     04/10/2023 |
| Ð                      | No tasks due. more tasks                                                                                                    | ▼ Today (0)<br>Nothing Due Today                           |
|                        | ▼ What's New Actions ¥                                                                                                    | Tomorrow (0)     This Week (0)     Tomorrow (0)            |
|                        | > Announcements (1)     Image: Comparison of the second second seco | Last Updated: April 10, 2023 11:04 AM                      |
|                        | Last Updated: April 10, 2023 11:04 AM      Needs Attention                                                                                                    | ▼ Alerts                                                   |
|                        | Actions 😻                                                                                                    | Past Due Actions  No Notifications                         |
| Priva<br>Terr          | Last Updated: April 10, 2023 11:04 AM                                                                                                    | Retention Center Alerts                                    |

2

After logging into the course, select the "Home Page".

# 3

The exam will be displayed under the "My Announcements" on the screen. You can join the exam by clicking on the title of the exam. If the exam is not visible on the screen, please refresh the page.

FBU // Distance Education Application and Research Center